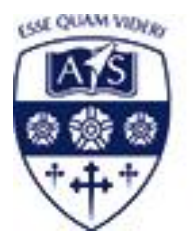

# ASHFORD SCHOOL

#### Welcome to the Ashford School Digital Archives.

The Digital Archive contains numerous individual archives ranging from Journals and Magazines to Documents and Photographs.

Each section contains historical documents and photographs, along with Publications including 'The School Tie' magazine.

It is a valuable resource, providing fascinating information about pupils, staff and school life.

Each magazine has been digitally reproduced and articles extracted to provide a comprehensive search facility that enables the user to locate items of interest contained within a specific magazine or across the whole archive.

The results are returned in a tabular format with the ability to select a title and view the whole magazine as a pdf.

Alternatively, the user may view the magazines as a whole pdf, and scroll through using the page navigation option.

It is recommended that the system is viewed in Google Chrome or above, or the equivalent.

The user will require a pdf viewer to open the pdf files. These viewers may be obtained free of charge directly from <u>www.adobe.com</u>.

### Contents

| Welcome                                | Page 1  |
|----------------------------------------|---------|
| Contents                               | Page 2  |
| Welcome Screen                         | Page 3  |
| Browse Screen                          | Page 4  |
| Viewing Magazines/Journals             | Page 6  |
| Viewing the Photographic Archive       | Page 12 |
| Searching                              | Page 16 |
| Search All                             | Page 16 |
| Advanced Search                        | Page 18 |
| Copyright, Conditions of Use & Privacy | Page 24 |
| Technical Support                      | Page 25 |

### Welcome Screen.

On entering the system, the 'Welcome Screen' will be displayed.

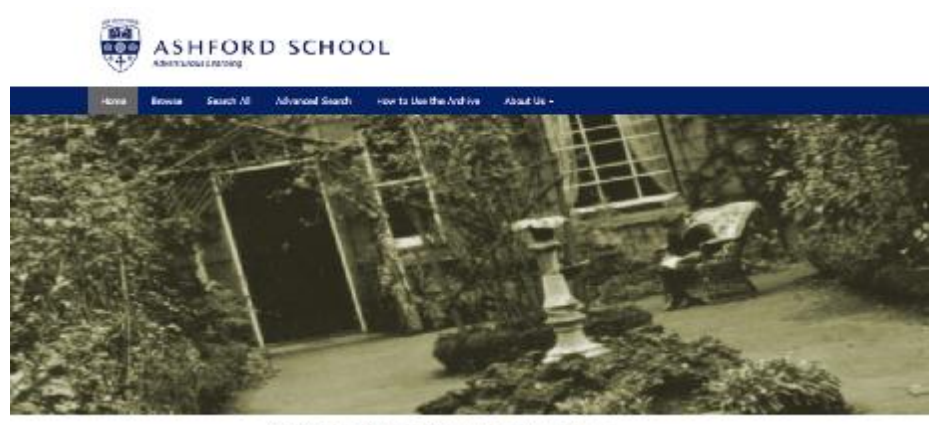

Ashford School Digital Archives

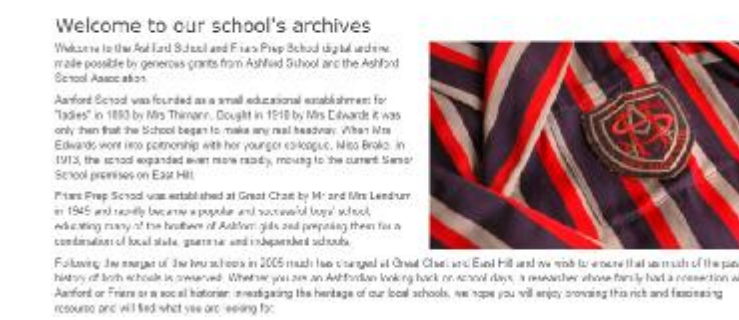

This screen gives access to the 'Copyright & Conditions of Use'; 'Privacy Statement'; 'Contact Details' and a link to the Ashford School Websites.

To access the archives, select the 'Browse' button on the top tool bar.

At the foot of the screen are the contacts details for Archives, complete with links which will open the default email program.

Users can return to this screen from any point in the archives by selecting the 'Home' option.

### Browse Screen.

Once 'Browse' has been selected the 'Welcome' screen changes to display the 'Browse' screen.

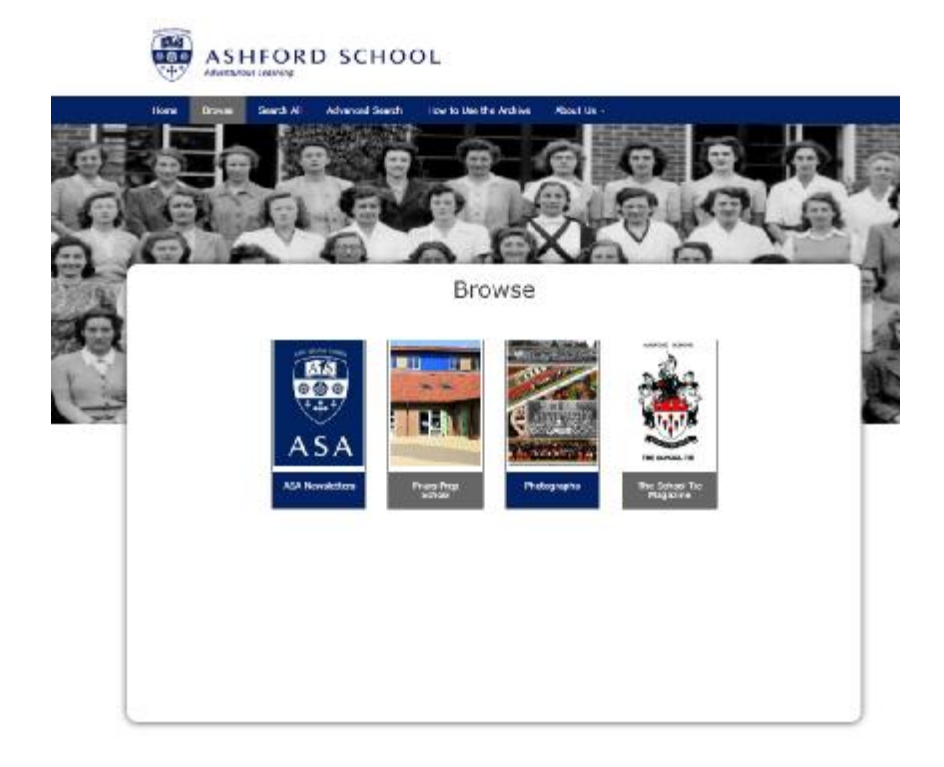

The 'Browse' screen provides the access to all of the available archives.

Browse

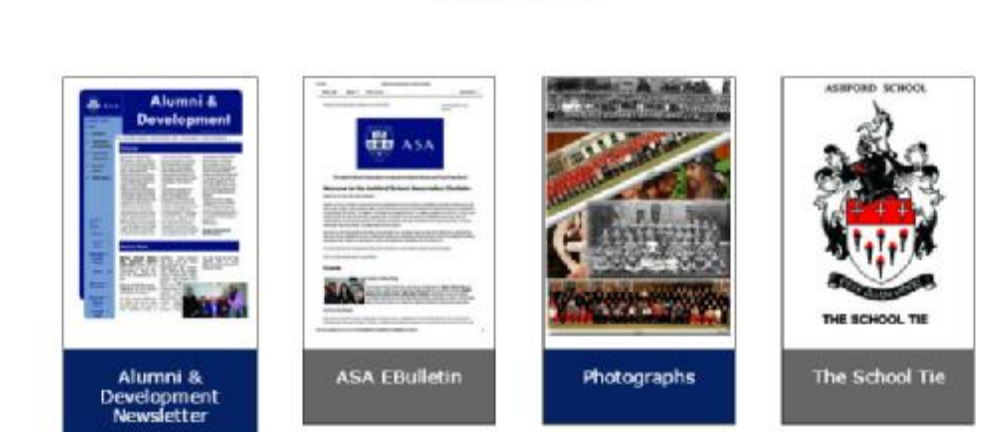

To access a required archive, select the relevant icon.

The system works on a 'Tree' style method, each section, once opened, will provide additional levels down to the actual image/document which will be displayed either as a pdf file, jpg file, Audio or Video file format.

A good example of the 'Tree' style method can be seen in the 'Photograph' section as detailed below:

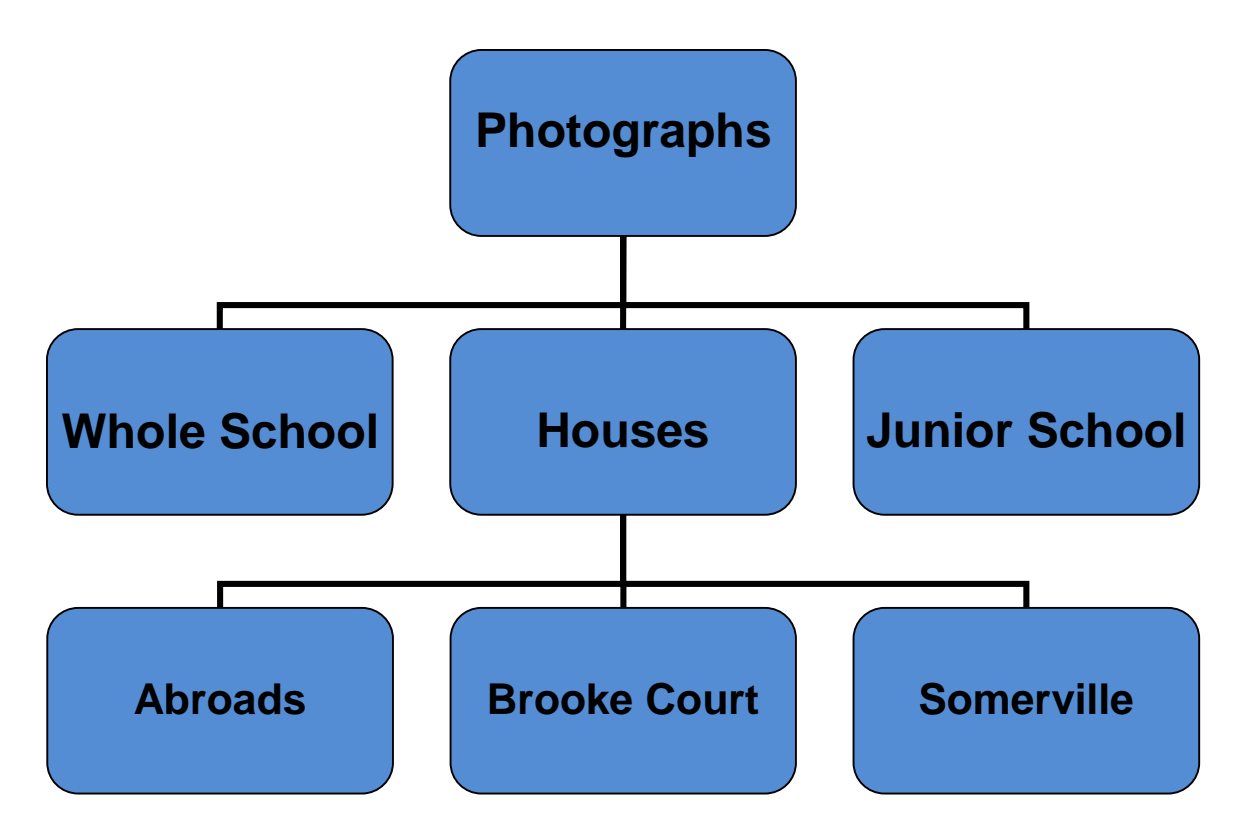

The user can return to the archive 'Browse' screen from any archive by using the 'Back' button located in all archives, or by selecting the relevant 'Browse' tab at the top of the screen.

The 'Back' button returns the user to the previous level in the archive.

All Magazines/Journals are PDF based files and will require a pdf reader or viewer to allow the files to be displayed.

Select the required archive (The School Tie).

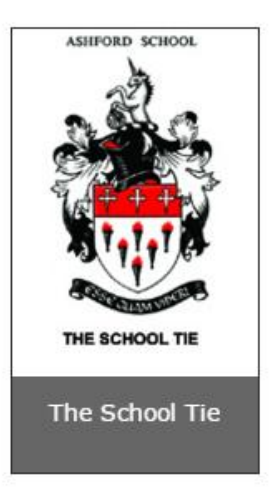

Additional options can appear subject to the Magazines/Journals available.

This will open the archive in 'Decade' view, each decade where Magazines are available will be displayed as 'Icons'.

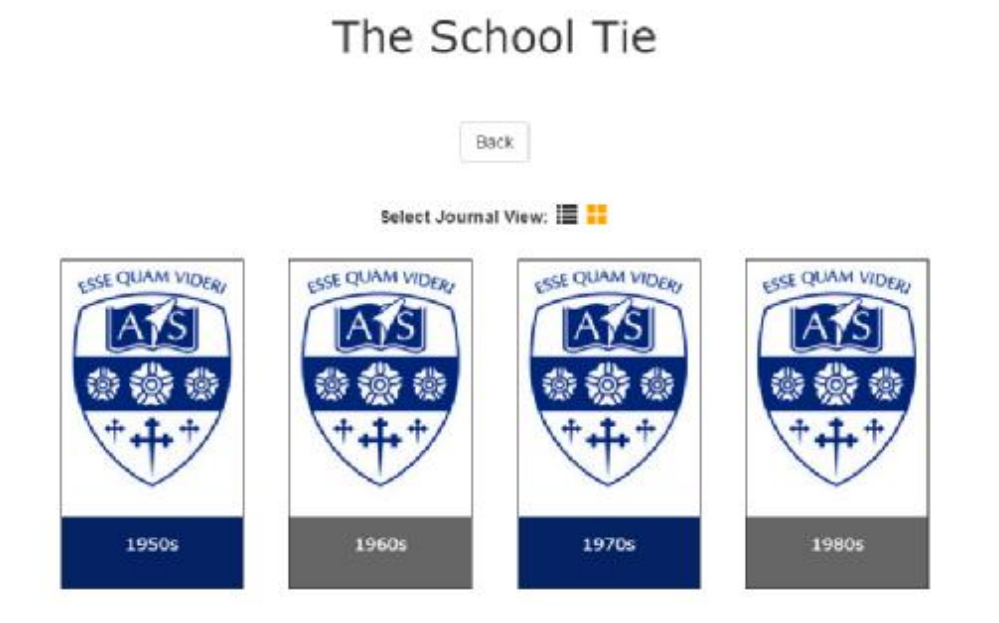

On Selecting a 'Decade', the individual 'Years' will be displayed.

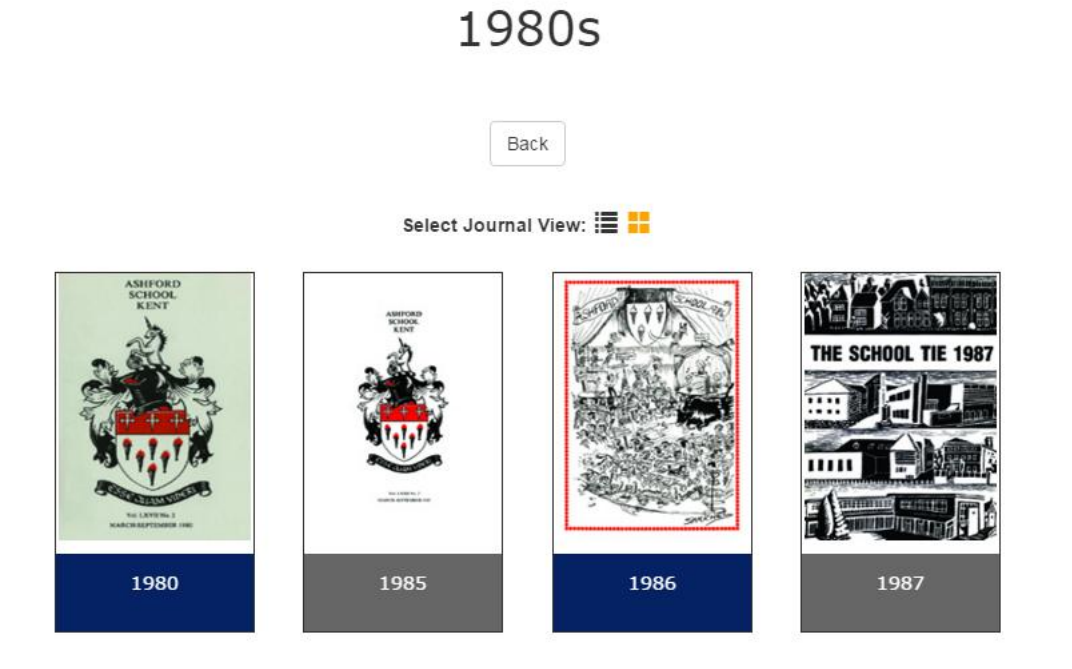

Once a specific 'Year' has been chosen, the screen will display all available issues for that year or will open the pdf for that year.

|        | 1987                    |
|--------|-------------------------|
|        | Back                    |
| Select | Journal View: 📕         |
| THE    | SCHOOL TIE 1987         |
|        |                         |
| 1      |                         |
|        | Issue: 2 /<br>September |

To open the Issue Pdf file select the required 'Issue'-

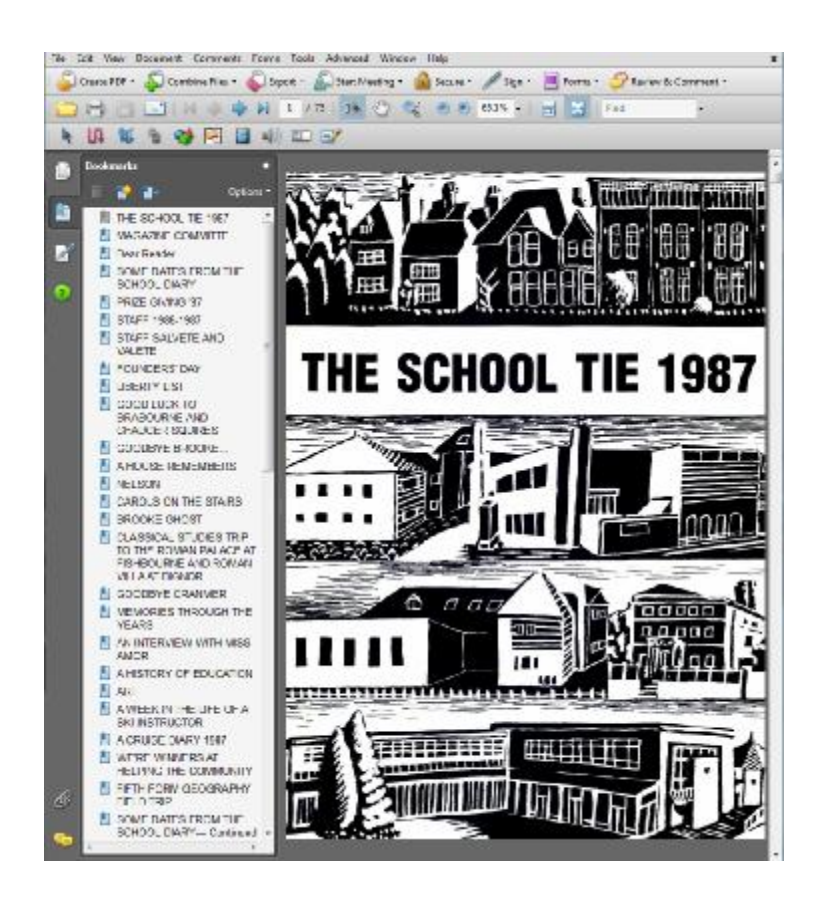

- and the PDF file will open in a separate window.

**Note**: The PDF view returned is dependent on the local machines setup for handling PDF files.

At any time the 'Back' button level of the archive.

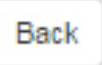

may be used to return to the previous

Alternative Magazine/Journal Views.

The archive user has the option to view the Magazine/Journal Archives in two views by selecting the option at the top of the screen.

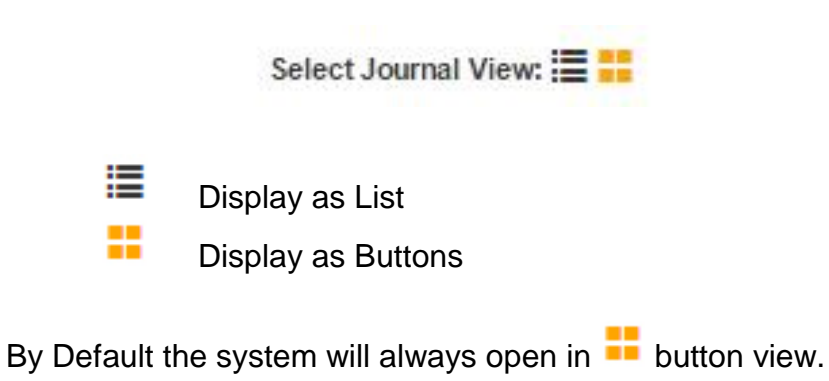

Display as List 📕

When this option is selected, the screen will change view to a Tabular format view.

The School Tie

Please note that the Search results will change as search criteria options are selected.

|                              |               |        | Back<br>Select Journal View: 💳 🗱 |                        |
|------------------------------|---------------|--------|----------------------------------|------------------------|
| Marrie I                     | -Asy Month    |        | Search                           |                        |
| Mar Ster                     | -AI-          |        |                                  | Search Reset           |
|                              | -84-          |        |                                  |                        |
| PPROT                        | Any Category  | •      |                                  |                        |
|                              | Month         | Year 0 | Tile                             | Callegory O            |
| 2.50                         | Summer        | 1950   | WIMPR TPRM1955 VOL. XXXVI No. 3  | becal                  |
| 2.00                         | Summer        | 1950   | PREPARATORY SCHOOL OPEN DAY      | Open Day               |
| 2.50                         | 5 Summer 1950 |        | MACAZINE COMMITTEE               | Magazine Committee     |
| 2.50                         | Summer        | 1950   | A LETTER FROM MISS BRAKE         | Head mistress's Lefter |
| 2.50                         | Summer        | 1950   | SIFTS TO THE SCHOOL              | Gits                   |
| 2.50                         | Summer        | 1950   | SCHOOL DIARY                     | Diary                  |
| <ul> <li>7 10 kit</li> </ul> | Summer        | 1950   | CONFIRMATION                     | Confirmation           |

To view specific articles, enter some criteria into the 'Search' options, and select 'Search'.

Search Criteria options are: -

| Month     | The month of the Magazine                                                          |
|-----------|------------------------------------------------------------------------------------|
| Year From | Selects the year to start a period search                                          |
| Year To   | Selects the year to end a period search                                            |
| Category  | provides the option to select specific article categories to place the search over |
| Search    | Enter any specific keyword text search criteria                                    |

For the purpose of this example, 'Magazine Committee' has been selected in the 'Category' option.

|   | 46                        | -    |                     | -biann Reset         |
|---|---------------------------|------|---------------------|----------------------|
|   | - Ja<br>Megazne Committee | -    |                     |                      |
|   | Manth                     | Year | C THE               | Calingsry            |
| 2 | JU Server                 | (100 | HAGAZINE COMMITTEE  | Magazine Controlline |
| 1 |                           | 1465 | HACAZINE COMMITTEE  | Magiazie Certridiee  |
| 1 | JU Sarcer                 | 1960 | INAGAZINE COMMITTEE | Mapagne Gurtmiltee   |
| 1 | JW                        | 1943 | MAGAZINE COMMITTEE  | Magazine Carviolitee |
| 1 |                           | 1975 | HAGAZINE COMMITTEE  | Magazine Continitiee |
| 1 | JU Math                   | 1874 | INAGAZINE DOMNITTEE | Magaziek Correnties  |
| 1 | JW Mach                   | 1975 | HAGAZINE COMMITTEE  | Magazne Currentee    |
| 1 | JU Mach                   | 1945 | INVOAZINE COMMITTE  | Magazine Carrantitee |
| 1 | JU Mach                   | 1995 | INVOLUTIE COMMITTEE | Magozie Carleitee    |
| - | JV seamer                 | 1986 | INGAZINE COMMITTEE  | Magazine Committee   |

This search returns 11 results, by adding a 'Year From' and 'Year To' option '1960 – 1975'.

|   | -1975 | pire Committee | -    |                    |                    |
|---|-------|----------------|------|--------------------|--------------------|
|   |       | Month          | Teat | 0 Re-              | Category           |
| 1 |       | Summer         | 1990 | MAGAZINE COMMITTEE | Magazine Committee |
| 4 |       |                | (965 | MAGAZINE COMMITTEE | Magaznie Committee |
| 1 |       |                | 1970 | MAGAZINE COMMITTEE | MigizNe Controllee |
| 1 |       | March          | 1974 | MAGAZINE COMMITTEE | Magazine Committee |
| 4 |       | Marth          | 1978 | MAGAZINE COMMITTEE | Magazine Committee |

To define the results more, enter keyword text into the 'Search' field, eg 'Bond' select 'Search' and the results are reduced to just 1.

| -Aery      | Month          |      | bond |                    |                      |              |
|------------|----------------|------|------|--------------------|----------------------|--------------|
| 1960       |                |      |      |                    | Search               | Reset        |
| 1975       |                | •    |      |                    |                      |              |
| Maga       | zine Committee | •    |      |                    |                      |              |
|            | Month          | Year | 0    | Title              | Category             |              |
| 6 <b>.</b> | March          | 1974 |      | MAGAZINE COMMITTEE | Magazine Committee   |              |
| -          |                | 10   |      |                    | Displaying files 1 M | t of bolat t |

Display by Button 📒

Set to 'Display by Button' by default, this option provides the 'Tree' structure view as below

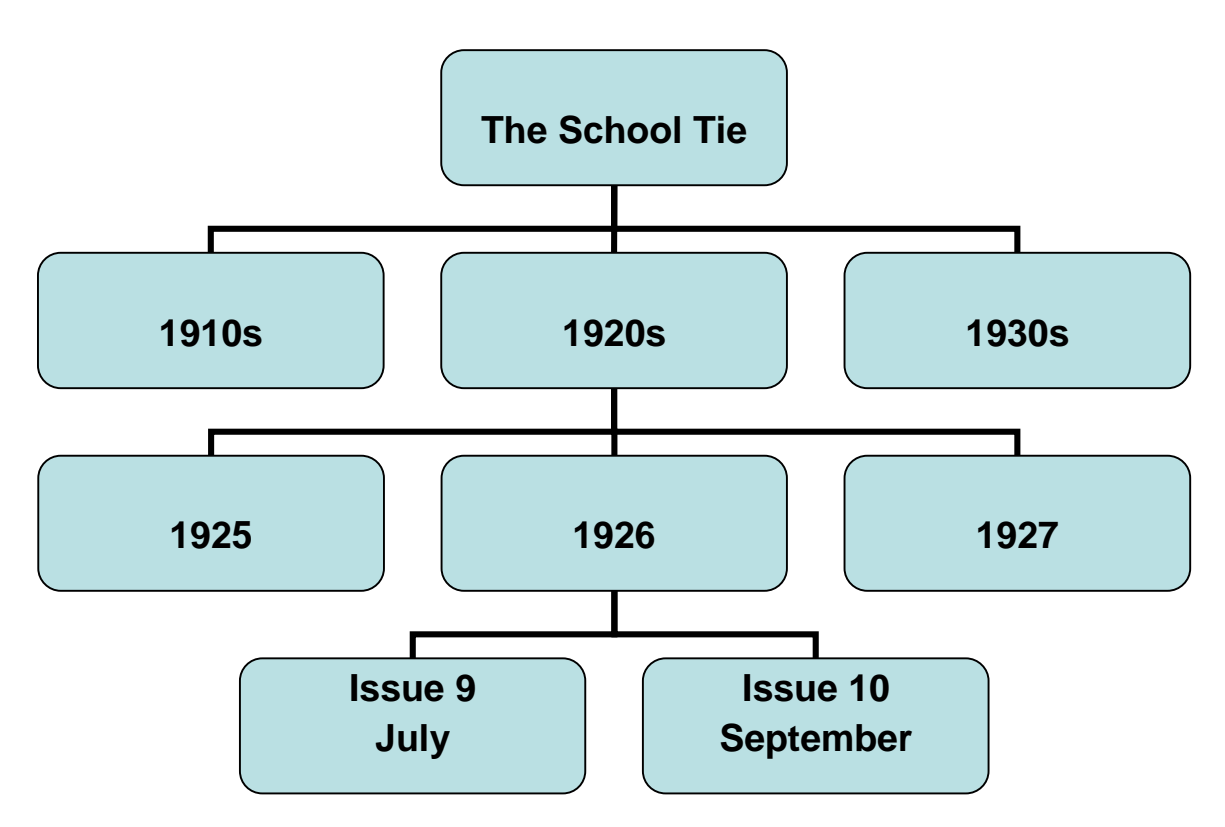

### Viewing the Photographic Archives

Similar to the Journal archives, the 'Photographic' Archives uses the 'Tree' method for displaying the images.

Select the 'Photographs' section.

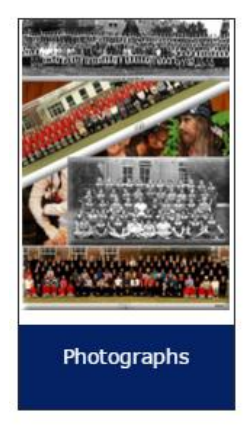

The 'Photograph' browse screen will be displayed.

## Photographs

Back

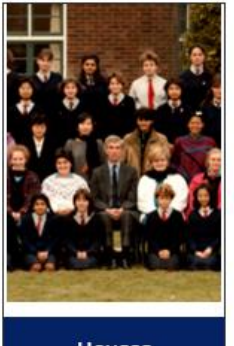

Houses

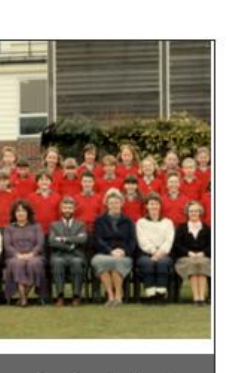

Junior School

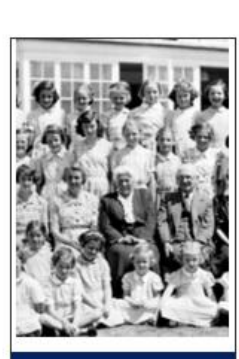

Pre Prep & Preparatory School

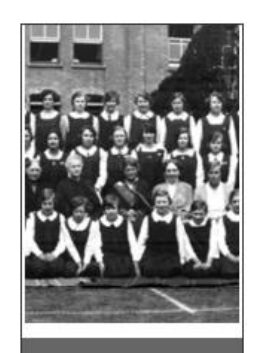

Whole School

Issue 1: mar2016

Select the required 'Photographic' archive. i.e. 'Junior School'.

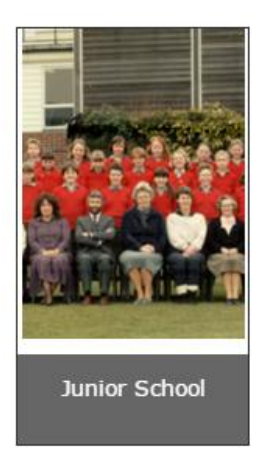

This will open the 'Thumbnail' page for all photographs allotted to this category.

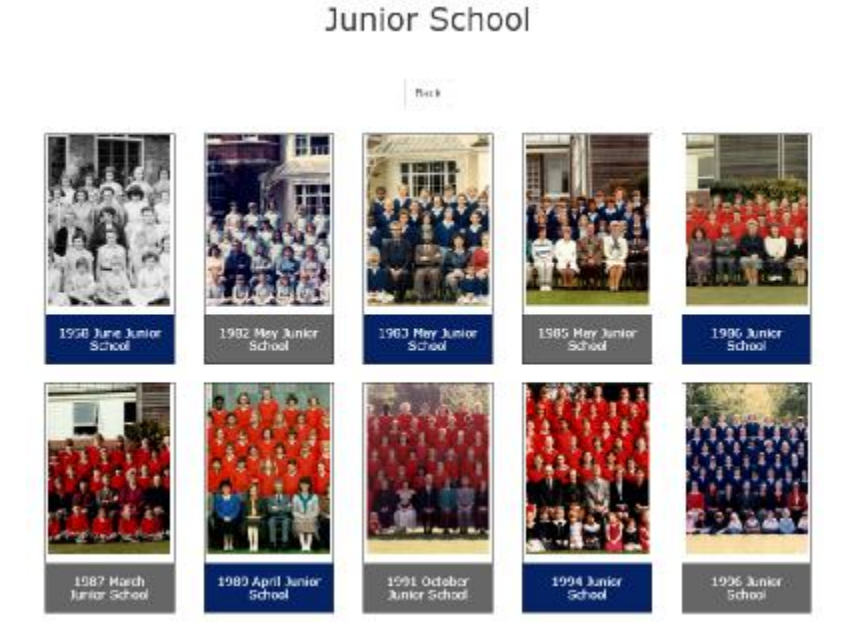

To view the required 'Photograph', select the relevant 'Thumbnail' of the image.

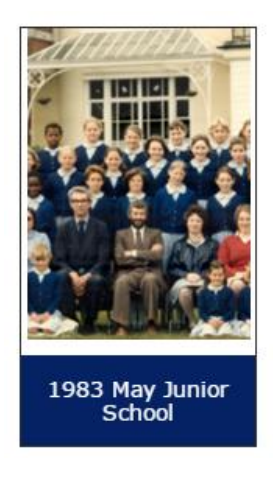

### 1983 May Junior School

| Back                  |
|-----------------------|
| Previous Zoom On Next |
|                       |
|                       |
|                       |
|                       |
|                       |

Once the image is open, additional controls become available:

| Previous | Displays the previous photograph image in this category.   |
|----------|------------------------------------------------------------|
| Zoom On  | Select this to apply a 'Zoom' function over the image.     |
|          | Note: The zoom function will only work on the individually |
|          | selected image.                                            |
| Next     | Displays the next photograph image in this category.       |
| Zoom Off | Select this to stop 'Zoom' function.                       |

Back

At any time the 'Back' button level of the archive.

may be used to return to the previous

Please Note: Additional category levels may appear below the icons to help identify sections within an archive.

Zoom Function

Selecting the 'Zoom On' option enables the 'Zoom' circle to appear, and the 'Zoom On' button changes to 'Zoom Off'.

### 1983 May Junior School

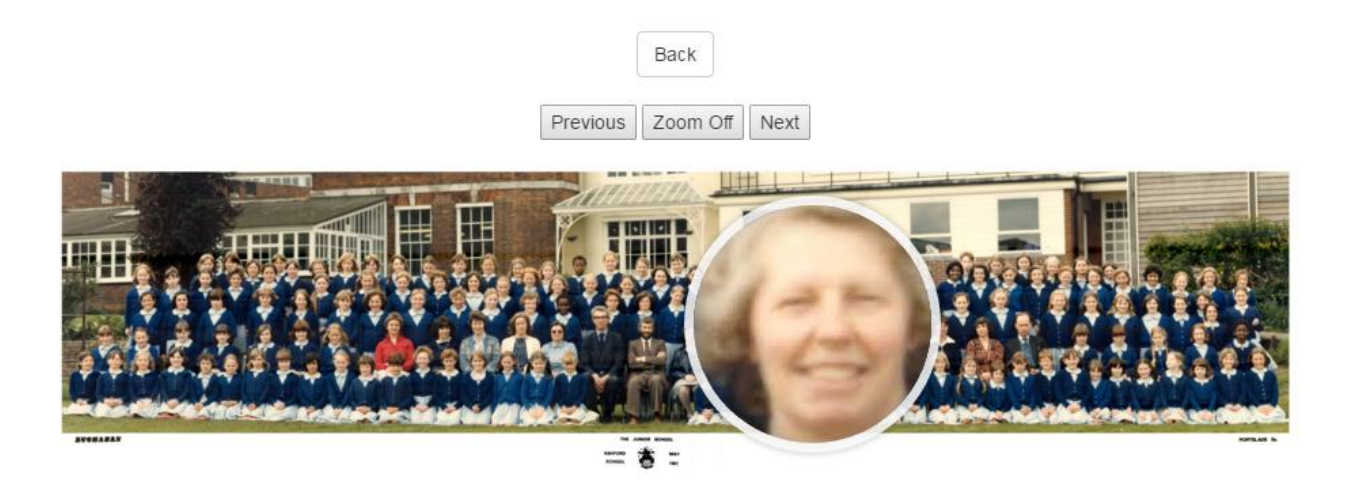

This can be used to enlarge a specific area of a photograph.

To cancel this function select 'Zoom Off' button, selecting 'Previous' or 'Next' will also disable the 'Zoom' function.

### **Searching**

The System contains two options for placing a Search across the main Archives.

'Search All' and 'Advanced Search'.

Search All

The 'Search All' facility allows a search across the whole system using keyword text entry. This Search runs across Titles and all extracted text.

|                        | Sea       | arch                                                                                                |                                                                                                    |                                                                                             |
|------------------------|-----------|----------------------------------------------------------------------------------------------------|----------------------------------------------------------------------------------------------------|---------------------------------------------------------------------------------------------|
| Search                 |           |                                                                                                    |                                                                                                    | ٩                                                                                           |
| ✓ Exact Phrase         | All Words |                                                                                                    | Any Word                                                                                                    |                                                                                             |
| The entry options are: |           |                                                                                                    |                                                                                                    |                                                                                             |
| Search                 |           | Enter the re                                                                                        | equired search crite                                                                                                    | eria text.                                                                                  |
| Exact Phrase           |           | Searches f<br>'Steve Smi<br>contain 'Ste                                                            | or the way words a<br>th' will only look for<br>eve Smith' as writte                                                                                               | ppear i.e.<br>results that<br>en                                                            |
| All Words              |           | Searches f<br>the words a<br>'Steve Smi<br>contain bot<br>could return<br>'Steve Tho<br>appear in t | or all archives in wh<br>appear in the Title/I<br>th' will look for resu<br>h 'Steve' and 'Smit<br>n results for examp<br>mas' and 'Brian Sn<br>he same Title/Body | hich both of<br>Bodytext i.e.<br>Ilts that<br>h' this<br>Ile like<br>hith' if they<br>/text |
| Any Word               |           | Searches f<br>the words a<br>'Steve Smi<br>contain eith<br>return anyc<br>named 'Sm                 | or all archives in wh<br>appear in the Title/f<br>th' will look for resu<br>her 'Steve' or 'Smitl<br>one named 'Steve'<br>hith'                                    | hich any of<br>Bodytext i.e.<br>Ilts that<br>h' this could<br>or anyone                     |
| Q                      |           | Select this return.                                                                                 | to start the search                                                                                                    | or press                                                                                    |

The 'Exact Phase' option is pre-set as 'Default'.

Once the search has been placed, the results are displayed in a 'Tabular' format.

| ٥    |              |                                |                                           | built .         |
|------|--------------|--------------------------------|-------------------------------------------|-----------------|
|      | Any Hore     |                                | At Words                                  | East Prese      |
| 2.04 |              | 1960 volumetko, 47 loquetko, 3 | SALVETE                                   | The School Te   |
| æ    | Janey School | 1999 Juniar School             |                                           | Photographs     |
| 2.04 |              | 1980 VolumeNo: 47 NaveNo: 5    | PORM LISTS, SUMMER TERM                   | The School Te   |
| 2.04 |              | 1960 Volumenia Altitaliaenia S | MONTINUALE HOUSE                          | The School Te   |
| 2.00 |              | 1987 VolumeNo: 74 IssueNo: 2   | ASHFORD BIOHDOL OLD GIRLS ASSOCIATION     | The Actual Tie  |
| 2.54 |              | 1065 VolumeNol 52 IssueNol 5   | YORKILISTS, SUMMER TERM                   | The Scheel Te   |
| 1.04 |              | 1985 V0006N2 421606N0 3        | OLD DIRLS' ASSOCIATION                    | The Bullion Te  |
| 1.04 |              | 1965 Volumento 32 tenuerto, 2  | OLD GRUP ASSOCIATION                      | The School Tile |
| 1.00 |              | 1970 volumeNic 57 teauNic 2    | OLD GRUP MIROCWION                        | The School Ta   |
| 2.54 |              | 2010 VolumeNic 3 (spechie 3    | 2013 Alures & Development Netwardse March | ASD Nevcaliter  |

This screen will show in the 'First Column' from which section of the archive the search criteria was found.

The results show entries in 'Photographs', 'A&D Newsletter' and 'The School Tie' sections of the archives.

Items that are located in 'Image' archives i.e. 'Photographs' also display a thumbnail image in the results panel.

By selecting one of the icons on the right side of the results panel, the user may open either the 'Photograph' the 'Text' file or the pdf file.

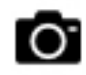

Opens the relevant Photograph from the archives.

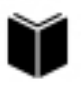

Opens the relevant Journal or Document from the archives.

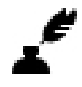

Select this symbol to open the Text file for the Article/document/photograph directly from the search screen.

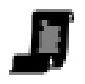

Select this symbol to open just the Pdf article pages file for the Article directly from the search screen.

The results panel can be navigated by use of the arrows at the bottom of the results section.

| Page: 1 of 3 | Display results per page: | 10 * |  |
|--------------|---------------------------|------|--|

« « » »

Displaying files 1 to 10 of total: 27

Number of pages of results

No of results displayed

Navigation Arrows Pages

Which results are being displayed

To place a new search, simply enter the new 'Text' criteria into the 'Search' text field, and select the 'Search' button.

#### Advanced Search

The 'Advanced Search' facility allows for searches to be placed on a specific archive or across multiple archives, using additional search criteria options, these options are specific to different areas of the archive.

Not all archives contain all the options available and experimenting with the options may help to understand how different results can be achieved.

For the purpose of this help file, only a guide to how the system works is provided not necessarily all the options available.

To place a search using 'Advanced Search' select the option on the top tool bar.

| + Add |
|-------|
| 6     |
|       |

### Advanced Search

The screen will display the default option.

From the 'Search All' option, select the archive to place the search criteria over.

### Select Archives:

| Search All              |   |
|-------------------------|---|
| Photographs             |   |
| The School Tie Articles |   |
|                         | S |

For this example select 'The School Tie Articles', the screen will change from displaying 'Search All' to 'The School Tie Articles'.

### Select Archives:

| The School Tie Articles | * | The School Tie Articles | × |
|-------------------------|---|-------------------------|---|
|                         |   | The School The Articles | ~ |

Once an Archive has been selected the Search Criteria options will be displayed:

Choose Field

Select this to choose the main search criteria

Choose Field -Filter E Bodytext Category PageFrom PageTo Subcategory Title Year

| Bodytext             | Will include all the bodytext within the search                                                                            |
|----------------------|----------------------------------------------------------------------------------------------------|
| Category             | If Available, will allow for the search to only include specific categories to be included, ie sport, contents, poems etc. |
| Page From<br>Page To | If Known, only specific pages will be included in the search function.                                                     |
| Subcategory          | If Available, will allow for the use of additional sub category search criteria to be included in the search.              |
| Title                | If the 'Title' of an article, poem or photograph is known,<br>this will only allow the search to look for this title.      |
| Year                 | Allows a specific year or the start/end of a period of years to be included in the search.                                 |
|                      |                                                                                                    |

For this example, please select 'Title'.

Filter By Select this once a 'Choose Field' has been selected.

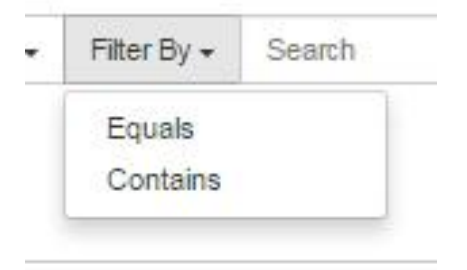

Subject to the option selected from the 'Choose Field' criteria, the 'Filter By' option will display how the search will use the criteria to search the selected archive.

| Equals   | Will look only for the 'Title' in the way it has been entered.            |
|----------|---------------------------------------------------------------------------|
| Contains | Will look for any 'Title' that contains the words entered in the criteria |

Additional 'Filter By' options will appear subject to which archive option is selected.

For this example, please select 'Contains'.

In the 'Search' field, enter 'Form Lists' then select the 'Search' button.

| Inte + Contain | s - Torm lists                               |                                                              | Add        |
|----------------|----------------------------------------------|--------------------------------------------------------------|------------|
|                |                                              |                                                              | Q. Search) |
| The School Tie | FORM LISTS, SUMMER TERM, 195                 | 1960 VolumeNor 37 IssueNor S                                 | 200        |
| The School he  | FORM LISTS, 1985<br>T ORM LISTS, SOMMER TERM | 1965 VolumeNo, 42 IssueNo, 3<br>1960 VolumeNo, 47 IssueNo, 3 | 200<br>200 |
| The School Tie | FORM LISTS, SUMMER TERM                      | 1965 VolumeNo: 52 IssueNo: 2                                 | 2.00       |
| The School Lie | FORMERS                                      | 1974 VolumeNor 67 IssueNor 2                                 | 200<br>200 |
| The School he  | LORM LISTS 1904-1905                         | 1905 VolumeNo. 72 IssueNo. 2<br>1906 VolumeNo. 73 IssueNo. 2 | 2 DU       |
| The school he  |                                              | 1966 Malment, 19 Isseene, 2                                  | ~ #4       |

As in the 'Search All' function, all results are displayed in Tabular format, with the same navigation options.

• a ( ) x

To add an additional Archive to the search criteria, select the 'Select Archives' option again and select the additional archive.

| 2 selected                | * The School I | he Articles 🗱 Pholographs | × |       |
|---------------------------|----------------|---------------------------|---|-------|
| Phonese LookingL disc 10  | n - Muurulu    |                           |   |       |
| Choose Friend + Friend by | / • Search     |                           |   |       |
|                           |                |                           |   | + Add |

Select the relevant option in 'Choose Field' option.

Select the required 'Filter By' option.

For this example, 'Bodytext' in 'Choose Field', and 'Contains' from the 'Filter By' option.

Enter 'Irwin' in the 'Search' field, and select 'Search' button.

Page, 1 of 1

Display results per page:

10

Displaying files 1 to 8 of total, 8

| 2.5                                                              | elected p                                                                  | hotographs X             | The School Te Articles                   | ×                                                                                                    |         |                              |
|------------------------------------------------------------------|----------------------------------------------------------------------------|--------------------------|------------------------------------------|----------------------------------------------------------------------------------------------------|---------|------------------------------|
| -                                                                |                                                                            | and second lines in      |                                          |                                                                                                    |         |                              |
| Bodytext +                                                       | Contains • Invin                                                           |                          |                                          |                                                                                                    | → Accel | •                            |
|                                                                  |                                                                            |                          |                                          |                                                                                                    |         | C. Sauch                     |
|                                                                  |                                                                            |                          |                                          |                                                                                                    |         | in and                       |
| e School Te                                                      | SALVETE                                                                    |                          | 1950 M                                   | olumeNo: 47 issueNo: 3                                                                               |         | 2.54                         |
| te School Tie                                                    | SALVETE<br>FORM LISTS, SUMMER T                                            | ERM                      | 1960 W<br>1960 V                         | olumeNo: 47 IssueNo: 3<br>olumeNo: 47 IssueNo: 3                                                     |         | 2.3W<br>2.3W                 |
| te School Tie<br>te School Tie<br>te School Tie                  | SALVETE<br>FORM LISTS, SUMMER T<br>NIGHTINGALE HOUSE                       | ERM                      | 1960 M<br>1960 M<br>1960 M               | olumeNo: 47 IssueNo: 3<br>olumeNo: 47 IssueNo: 3<br>olumeNo: 47 IssueNo: 3                           |         | 2.0W<br>2.0W<br>2.0W         |
| he School Tie<br>he School Tie<br>he School Tie<br>he School Tie | SALVETE<br>FORM LISTS, SUMMER T<br>NIGHTINGALE HOUSE<br>ASHFORD SCHOOL OLD | ERM<br>GIRLS ASSOCIATION | 1965 VA<br>1965 VA<br>1965 VA<br>1965 VA | olumeNia 47 IssueNia 3<br>olumeNia 47 IssueNia 3<br>olumeNia 47 IssueNia 3<br>olumeNia 74 IssueNia 2 |         | 2.54<br>2.54<br>2.54<br>2.54 |

To add additional 'Search Criteria', select the

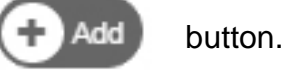

For this example, a 'Year From' and 'Year To' criteria has been added.

|                                                          | 2 selected                                    |                                             | Photographs  | ×       | The School Tie Articles                  | ×                                                                                                    |       |          |
|----------------------------------------------------------|-----------------------------------------------|---------------------------------------------|--------------|---------|------------------------------------------|----------------------------------------------------------------------------------------------------|-------|----------|
| •                                                        |                                               |                                             | \            |         |                                          |                                                                                                    |       |          |
| Bodytex                                                  | t - Contains                                  | • irwin                                     |              |         |                                          |                                                                                                    |       |          |
| Year 🗸                                                   | Greater Than                                  | + 1950                                      |              |         |                                          |                                                                                                    | Ren   | nove     |
| Year -                                                   | Less Than -                                   | 2000                                        |              |         |                                          |                                                                                                    | - Ren | nove     |
|                                                          |                                               |                                             |              |         |                                          |                                                                                                    |       | O. Saamh |
| School Tie                                               | e SALVET                                      | E                                           |              |         | 1960 \/                                  | olumeNo: 47 IssueNo: 3                                                                               |       | Q Search |
| School Tie                                               | e SALVET<br>e FORM L                          | E<br>ISTS, SUMMI                            | ER TERM      |         | 1960 Ve<br>1960 Ve                       | olumeNo: 47 IssueNo: 3<br>olumeNo: 47 IssueNo: 3                                                     |       | Q Search |
| School TH<br>School TH<br>School TH                      | e SALVET<br>e FORM L<br>e NIGHTII             | E<br>ISTS, SUMMI<br>NGALE HOUS              | ER TERM      |         | 1960 Vo<br>1960 Vo<br>1960 Vo            | olumeNo: 47 IssueNo: 3<br>olumeNo: 47 IssueNo: 3<br>olumeNo: 47 IssueNo: 3                           |       | Q Search |
| : School TH<br>: School TH<br>: School TH<br>: School TH | e SALVET<br>e FORM L<br>e NIGHTII<br>e ASHFOR | E<br>ISTS, SUMMI<br>NGALE HOUS<br>RD SCHOOL | ER TERM<br>E | CIATION | 1960 Vo<br>1960 Vo<br>1960 Vo<br>1987 Vo | olumeNo: 47 IssueNo: 3<br>olumeNo: 47 IssueNo: 3<br>olumeNo: 47 IssueNo: 3<br>olumeNo: 74 IssueNo: 2 |       | Q Search |

The number of additional 'Choose Field' options can be limitless, but usually 2-3 criteria fields normally suffice.

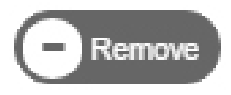

To remove any of the additional 'Choose Field' options, select the button from the relevent fields no longer required in the search criteria

Experimenting with the 'Advanced Search' function, will establish the best way for results to be found.

PLEASE NOTE These search functions are in addition to the 'List View' search function located in the Magazine/Journal archive.

### Copyright & Conditions of Use

To the best of our knowledge, all materials on this web site are the copyright of Ashford School, in the public domain, or reproduced with permission from other copyright owners. All rights are reserved. The materials on this web site may be retrieved and downloaded solely for personal use. They may not otherwise be copied, modified, published, broadcast or otherwise distributed without the prior written permission of Ashford School.

We have made the best effort to adhere to all known copyright, but due to the age of some of the records and photographs it has not always been possible to establish rights owners. Requests for removal of digital records from this website should be sent to our archivist with details of the item and an explanation of why it should be removed, including any claim to rights. <u>archives@ashfordschool.co.uk</u>

### Privacy Statement

Ashford School respects your privacy and is committed to protect the personal information that you share with us. Generally you can browse through the School Website without giving us any personal information about yourself. If you choose to request a copy of the School Prospectus then you are required to provide some personal information. The information supplied is automatically emailed to the School, where it is entered on a database holding details of persons enquiring about the School or subsequently pursuing a request for admission to the School for a pupil. The purpose of the information is to enable us to contact you and send you a prospectus, and to build up details of potential admissions to the School. The data is only used within the School admissions system, and is not divulged to any third party outside the School, in accordance with current Data Protection legislation.

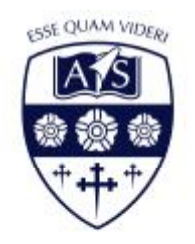

For general help and support please contact the Ashford School archives - <u>archives@ashfordschool.co.uk</u>